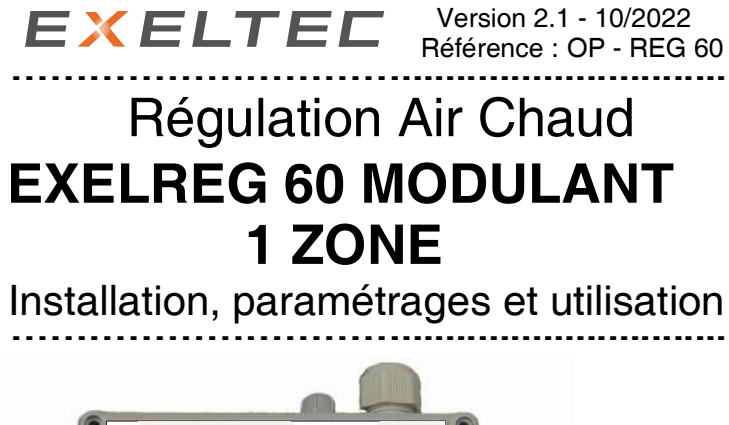

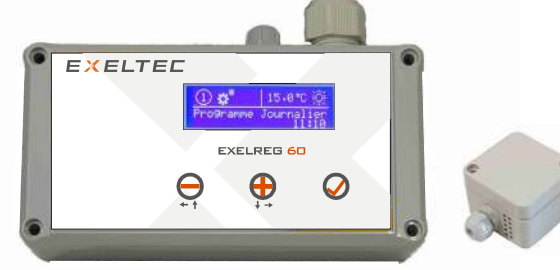

Coffret de régulation

Option Sonde déportée

1

#### Avertissement

Lire impérativement ce document avant toute installation. Ce document accompagnant chacun des appareils est destiné à l'installateur et à l'utilisateur. Cette <u>notice doit être</u> <u>remise à l'utilisateur</u> par l'installateur en fin de travaux. Ce document contient des consignes d'installation et d'utilisation. Les éventuels sous-traitants devront donc eux aussi recevoir ce document, disponible sur demande s'il en manquait.

# 1 - Consignes de sécurité

Veuillez observer les consignes de sécurité et lire attentivement cette notice avant la mise en service.

#### Consignes de branchement 240V

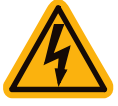

Veuillez vous conformer aux prescriptions locales. Votre système de régulation ne pourra être installé et entretenu que par un personnel qualifié.

Une installation non conforme aux règles de l'art est susceptible d'engendrer des risques.

L'alimentation sera protégée en amont par les dispositifs imposés par les normes en vigueur.

La section des câbles sera adaptée en fonction des normes électriques en vigueur.

## 2 - Caractéristiques générales

➡ Affichage LCD graphique rétro-éclairé.

- Interface de paramétrage digitale.
- ➡ Horloge de programmation intégrée.

# 3 - Caractéristiques techniques

**Tension d'alimentation** 240Vca 50/60Hz monophasé Température d'utilisation 0°C à 55°C Sortie Ventilateur 6A - 230Vca Sortie Zone 1a et Zone 1b 0 - 10 Vcc 6 Appareils MAX : 3 sur Zone 1a et 3 sur Zone 1b Sortie Reset 100mA - 230Vca Plage de consigne Confort 0.5°C à 35°C Plage de consigne Réduit 0.5°C à 35°C Dimensions 160 mm x 80 mm - H.57 mm Entraxe de fixation 148 mm x 50 mm (Voir au dos du coffret)

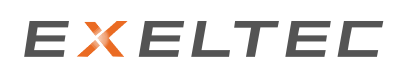

### 4 - Présentation

La régulation **EXELREG 6D** est entièrement pilotée par un micro contrôleur de dernière génération, permettant ainsi le réglage des points de consigne Confort et Réduit. La sonde de température est intégrée dans le coffret.

Une deuxième sonde déportée peut être raccordée sur le bornier J2 du régulateur.

Le coffret et la sonde doivent être positionnés dans la zone à réguler, à environ 1.50 m du sol, de sorte qu'il puisse capter l'air chaud ambiant.

Le coffret et/ou la sonde déportée ne doivent pas être fixés directement sur une paroi froide.

#### 5a - Raccordement de principe

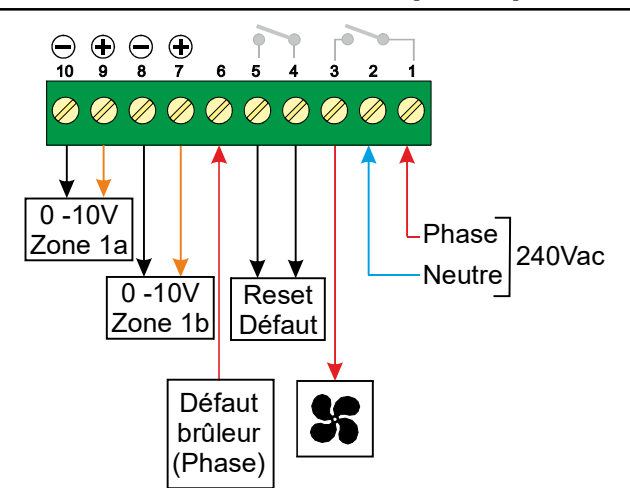

## 5b - Raccordement Option Sonde déportée

Le raccordement entre le coffret **EXELREG 60** et la sonde déportée doit se faire impérativement avec un câble de type SYT (SYstème Téléphonique), Impédance 100 Ohm.

#### SYT PLUS AWG20 (9/10 ième).

La longueur maximale de câble ne doit pas dépasser 50 mètres. Remarque : On préférera une configuration 2 paires.

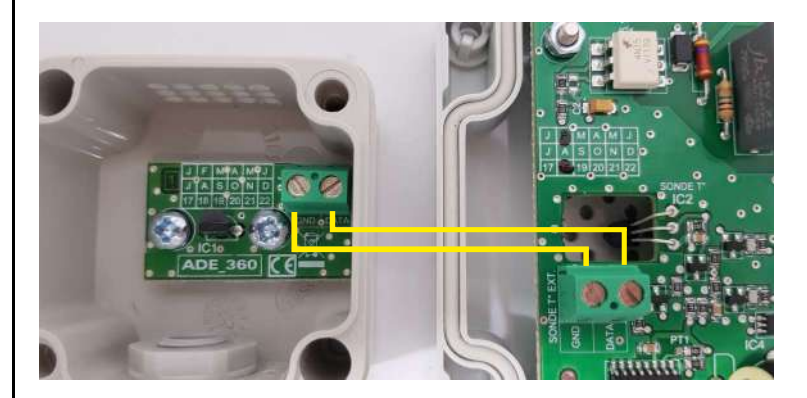

Relier la borne « GND » de la sonde à la borne « GND » du régulateur.

Relier la borne « DATA » de la sonde à la borne « DATA » du régulateur.

# EXELTEC

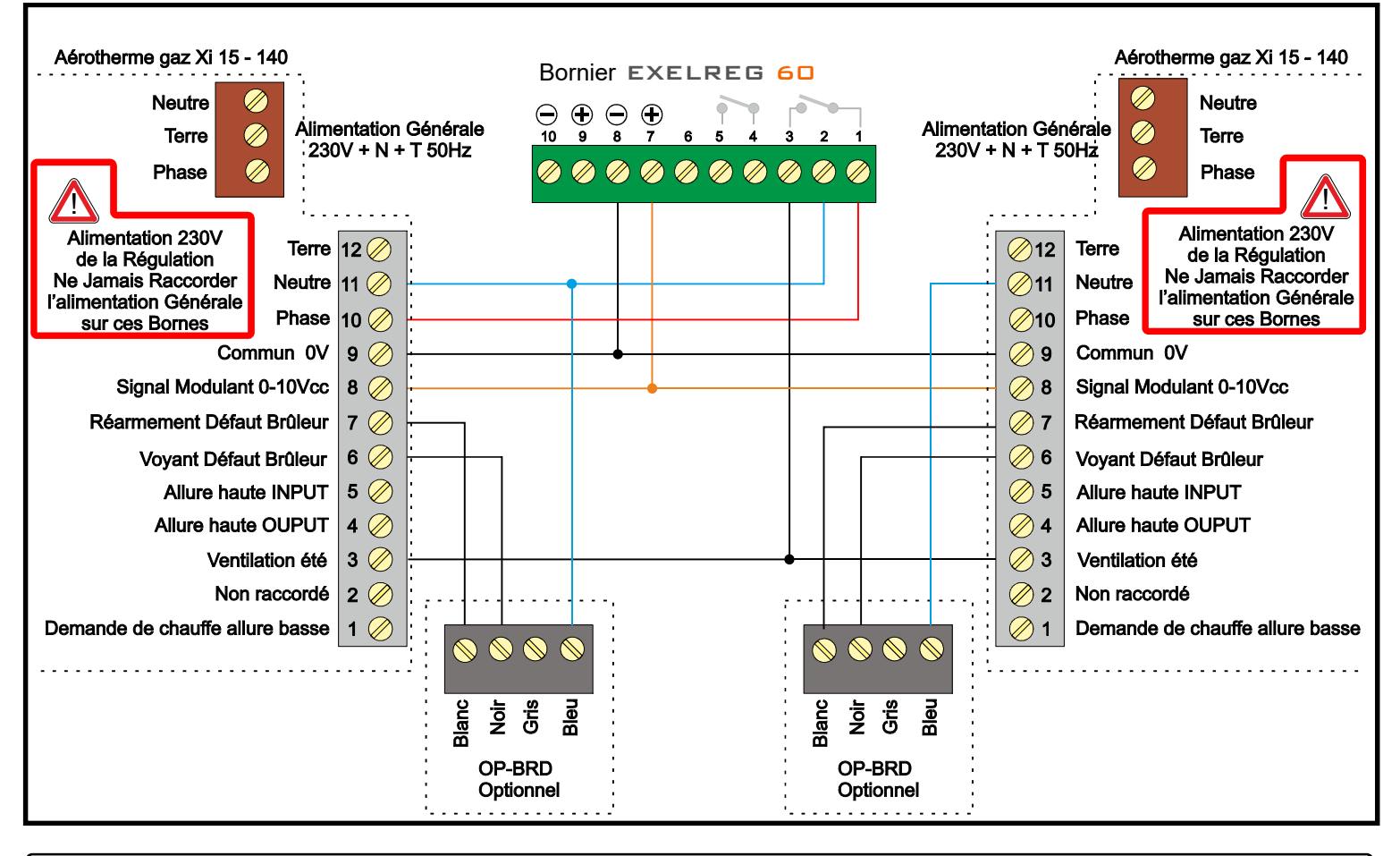

# 6 - Touches du clavier

A l'aide des trois touches et de l'afficheur, il est possible de paramétrer l'EXELREG 60

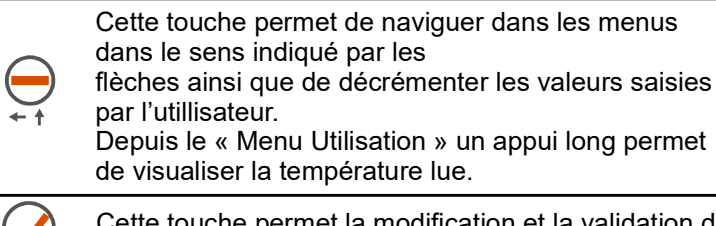

#### Cette touche permet de naviguer dans les menus dans le sens indiqué par les flèches ainsi que d'incrémenter les valeurs saisies

par l'utillisateur. En "Mode Forcé Temporisé", un appui long permet

de visualiser l'heure de fin de la temporisation.

Cette touche permet la modification et la validation du paramètre sélectionné.

# 7 - Mise sous tension

A la mise sous tension du régulateur EXELREG 60, l'afficheur se présente sous la forme suivante ou est sur la fonction Arrêt.

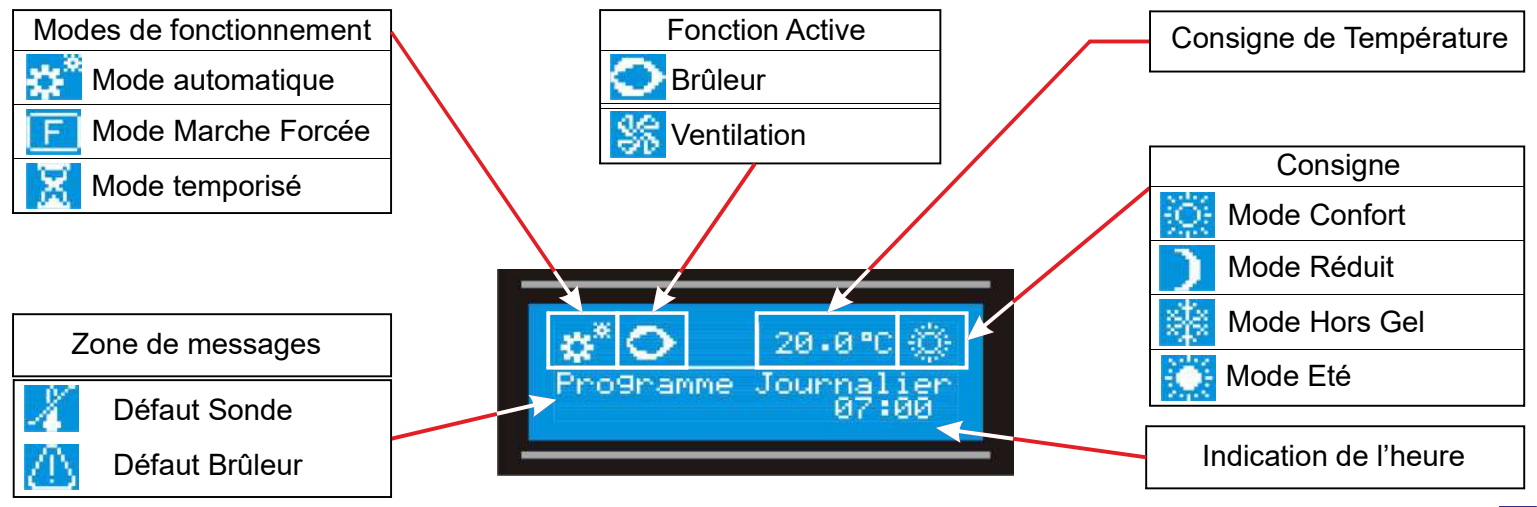

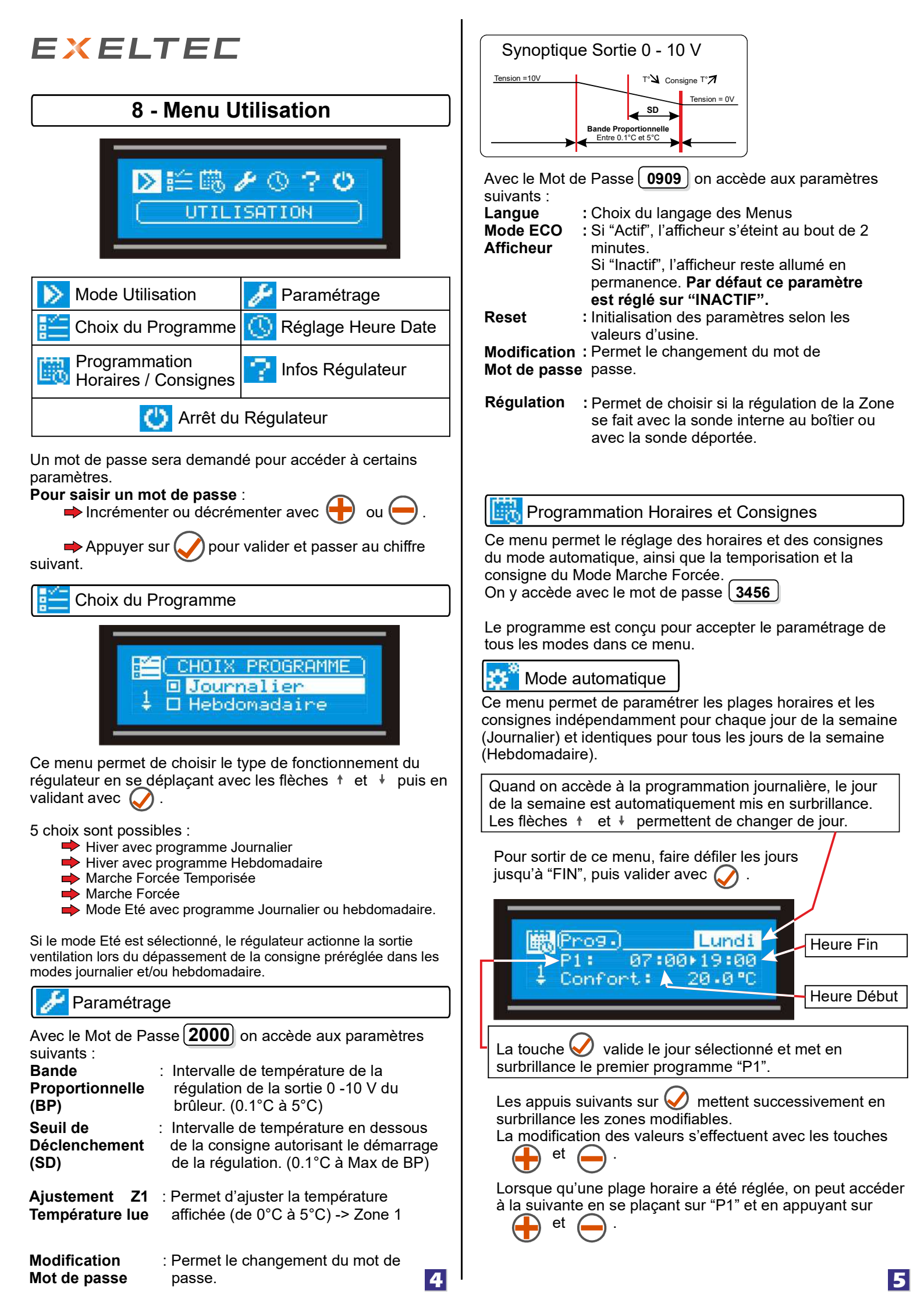

# EXELTEC

Pour désactiver une plage horaire, il faut la mettre sur "OFF" en incrémentant les heures jusqu'à arriver sur la position "OFF".

Le réglage de la consigne du "Mode Réduit" se situe après "P3" : Réglage de 1.0°C à 35°C par pas de 0.5°C. Pour le "Mode Confort", la consigne se règle de 5°C à 35°C

par pas de 0.5°C en appuyant sur les touches

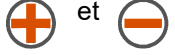

La programmation hebdomadaire fonctionne sur le même principe que la Programmation Journalière, mais toutes les plages horaires seront identiques pour tous les jours de la semaine.

#### Duplication

La fonction "Duplication" permet de copier la programmation d'un jour vers un ou plusieurs autres jours.

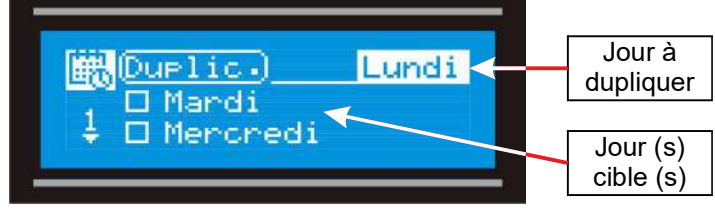

➡ A l'aide des touches † et + choisir le jour à dupliquer puis valider par .

- Sélectionner le jour cible à l'aide des touches † et +, et valider chaque sélection avec sélection, appuyer à nouveau sur
- Une fois le ou les jours cibles validés, accéder à "Duplication" avec les touches † ou ↓.
- ➡ Appuyer sur et mettre le paramètre à "OUI" avec les touches ↑ et ↓ .

➡ Valider avec

### 🔀 Mode Marche Forcée temporisée

Ce mode permet de faire fonctionner le régulateur pendant le temps et la température paramétrés. A la fin de la temporisation, le régulateur retourne directement dans le Mode Automatique.

Temporisation : Temps réglable de 1 minute à 3H59.

| Consigne      | : Consigne réglable entre 1.0°C et 35°C par |  |  |  |  |  |  |  |
|---------------|---------------------------------------------|--|--|--|--|--|--|--|
| pas de 0.5°C. | •                                           |  |  |  |  |  |  |  |

Cette consigne s'applique aussi au Mode Marche Forcée

# F Mode Marche Forcée

Dans ce mode, le régulateur effectue indéfiniment sa régulation sur la consigne ci-dessus réglée.

L'activation de ce mode requiert la saisie du mot de passe de la programmation horaire 3456

- Les moyens de sortir de ce mode sont les suivants :
  - Passage en Mode Arrêt
     Coupure secteur
    - Coupure secteu

Passage en Mode automatique par sélection sur le clavier.

# 🕓 Réglage Heure Date

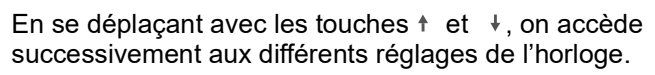

- Heure :
  - 1 Appuyez sur Oppour accéder au réglage des heures.

EXELTEC

- 2 Appuyez sur pour incrémenter et sur pour décrémenter les heures.
- 3 Validez avec la touche 🟑
- 4 Réitérer les étapes 2 et 3 pour les minutes

#### 🔶 Date :

La procédure de réglage est identique à celle du réglage de l'heure.

Zone géographique : ( « Europe » par défaut)

Lorsque « Europe » est sélectionné, le régulateur gère automatiquement le changement d'heure été/hiver et hiver/été.

#### Infos Régulateur

Ce menu fournit les informations propres au régulateur.

#### 🕛 Arrêt du Régulateur

Cette fonction permet de procéder à l'arrêt du régulateur.

# 9 - Architecture des menus

| Mode Utilisation         |                                                                                                    |                                                                                                    |  |  |  |
|--------------------------|----------------------------------------------------------------------------------------------------|----------------------------------------------------------------------------------------------------|--|--|--|
| E<br>Choix du Programme  | <ol> <li>Journalier</li> <li>Hebdomadaire</li> <li>Forcé Temporisé</li> <li>Marche Forcée</li> <li>Mode Eté</li> </ol> |                                                                                                    |  |  |  |
| Rog. Horaires            | 3456                                                                                                    | <ol> <li>Mode Automatique</li> <li>Mode Forcé</li> <li>Modifier le mot de passe</li> </ol>                                                    |  |  |  |
| Paramétrage              | 2000                                                                                                    | <ol> <li>Bande Proportionnelle</li> <li>Seuil de déclenchement</li> <li>Ajust.température lue Z1</li> <li>Modifier le mot de passe</li> </ol> |  |  |  |
|                          | 0909                                                                                                    | <ol> <li>Langue</li> <li>Mode ECO Afficheur</li> <li>Reset</li> <li>Modifier le mot de passe</li> <li>Affectation Sonde</li> </ol>            |  |  |  |
| ()<br>Réglage Heure Date | 1. Heure<br>2. Date<br>3. Zone géographique                                                                            |                                                                                                    |  |  |  |
| Infos Régulateur         | <ol> <li>Version du Soft</li> <li>Numéro de série / Date Fab.</li> <li>Micro et Version Hardware</li> </ol>            |                                                                                                    |  |  |  |
| O Arrêt du Régulateur    |                                                                                                    |                                                                                                    |  |  |  |

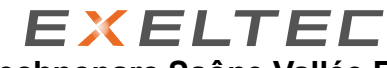

Technoparc Saône Vallée Est 215, Rue Marie Curie 01390 CIVRIEUX EN DOMBES

Tél. 04 78 82 01 01

6

Mail: info@exeltec.fr

www.exeltec.fr